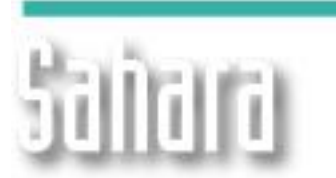

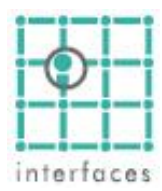

# Estructura de Formaciones y Capas

A fin de facilitar la edición masiva de Formaciones y Capas se modificó la ventana accesible desde Edición > Formaciones y Capas.

NOVEDADE

Se incorporaron dos botones (Copiar y Pegar) que copian al clipboard la estructura de capas presente en el proyecto en un formato de columnas fácilmente editable en cualquier hoja de cálculo.

Una vez hechas las modificaciones, se puede pegar la nueva tabla a Sahara y así modificar la posición u ordenar capas y/o formaciones en bloque y ágilmente.

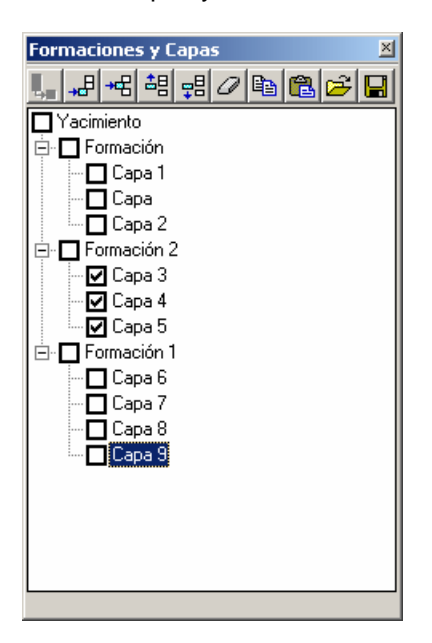

## Agregar Nivel Inferior

Agrega una Formación si está seleccionado Yacimiento, o una Capa si está seleccionada una Formación

## Agregar – Insertar Formación / Capa

Estos dos botones agregan (al final) o Insertan en la posición actual un nuevo elemento (capa o formación, según el nivel del objeto seleccionado).

#### Mover hacia arriba – abajo

Desplaza un elemento hacia arriba o abajo en la estructura. Se pueden reasignar Capas a otras Formaciones de esta manera. Estos botones son análogos a presionar ALT + FlechaArriba o FlechaAbajo al tener seleccionada una Capa o Formación

#### Borrar

Borra la capa seleccionada y todo su contenido. No se pueden eliminar Formaciones que contengan capas, o capas que estén seleccionadas.

## Copiar a – Pegar del Clipboard

Estos botones permiten editar la estructura de Formaciones y Capas en cualquier editor de hojas de cálculo. El formato es en dos columnas, una con la Formación y otra con la Capa. Todas las capas presentes en el proyecto deben estar presentes y no se pueden crear nuevas capas por medio de estos botones

## Guardar

Guarda una plantilla con las Capas y/o Formaciones actualmente seleccionadas, para poder llamar luego desde el botón abrir sin tener que rehacer la selección manualmente

#### Abrir

Muestra una lista con las plantillas guardadas para seleccionar una y abrirla.

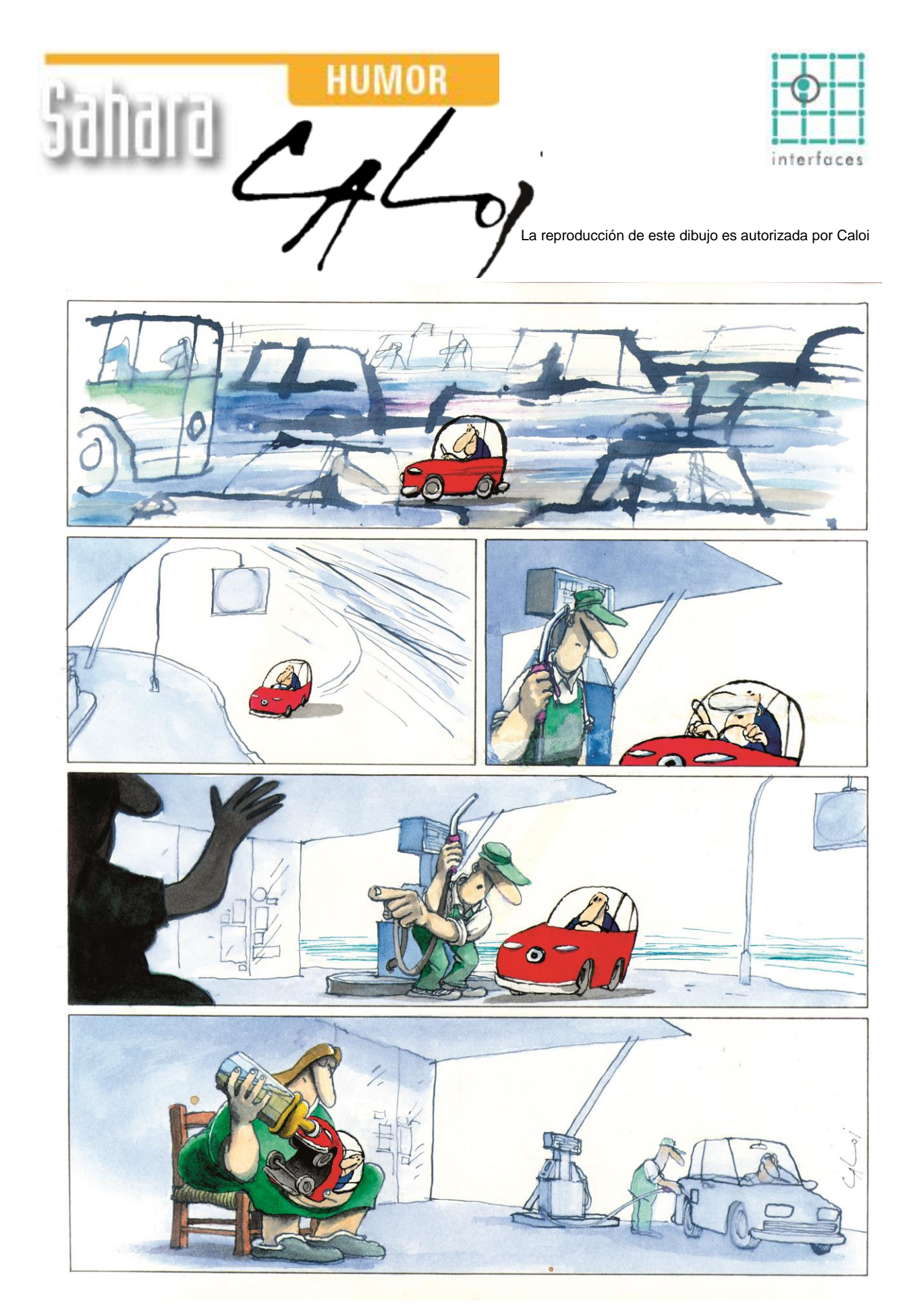

Prohibida su reproducción